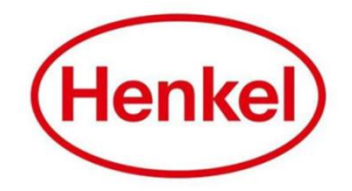

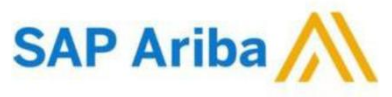

## SUPPLIER MANUAL – RFI

Henkel@SAP Ariba

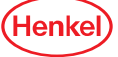

#### SAP ARIBA – RFI HOW TO LOG IN & LOG OUT

- 1. Open the log in page via: Link
- 2. Enter your username & password and click on "Login"
- To log out: Click your name in top right corner and select "Logout" in dropdown menu

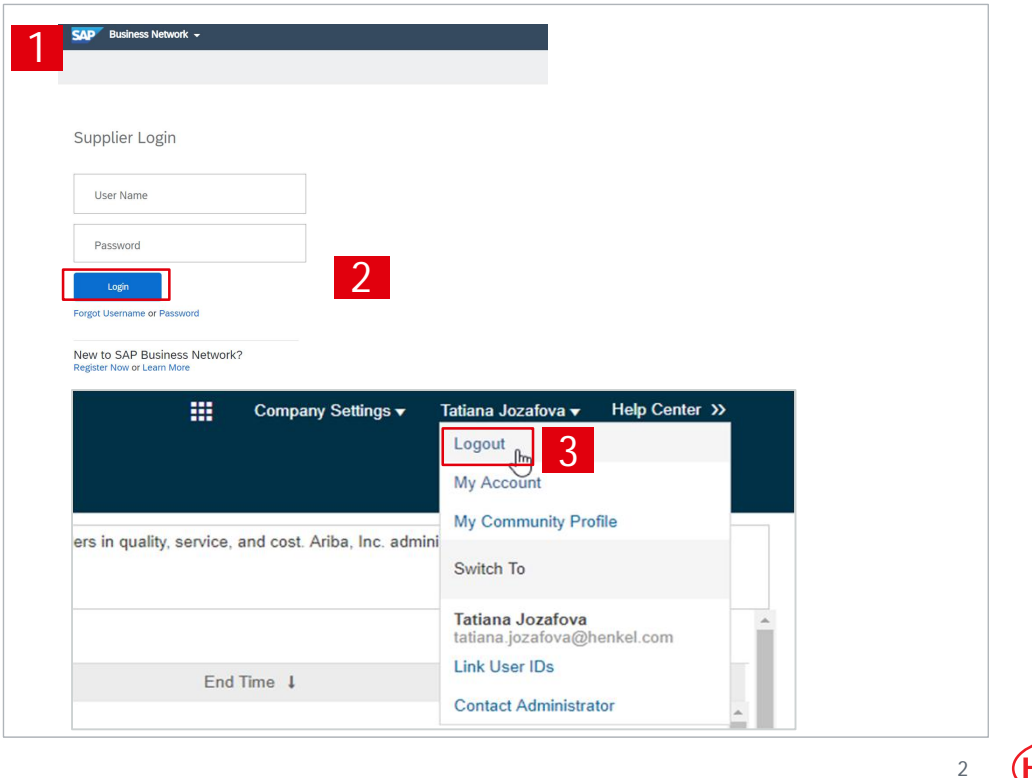

(Henke

### SAP ARIBA – RFI RESETTING USERNAME/ PASSWORD (1/2)

If you have forgotten your username/password, please follow the following steps:

- 1. Click on "Password"
- Enter in email address you used to register with SAP Business Network and select "Submit"

| User Name                                               | Reset your password                                                     |
|---------------------------------------------------------|-------------------------------------------------------------------------|
|                                                         | Enter the email address you used to register with SAP Business Network. |
| Password                                                |                                                                         |
| Login                                                   | Email address                                                           |
| rgot Username or Password                               | 2                                                                       |
| ew to SAP Business Network?<br>gister Now or Learn More | Submit                                                                  |
| - CANADAMATCO - CANADAMATAMATA                          |                                                                         |
|                                                         |                                                                         |

### SAP ARIBA – RFI RESETTING USERNAME/ PASSWORD (2/2)

You will receive an email with a link to reset the password/username:

- 1. Click on the link "click here"
- New window will open, type in new password ,confirm and select "Submit"

#### Reset your password

#### Hi erika.palieskova@henkel.com,

Choose the account you want to reset the password for, and go to the corresponding link to reset your password.

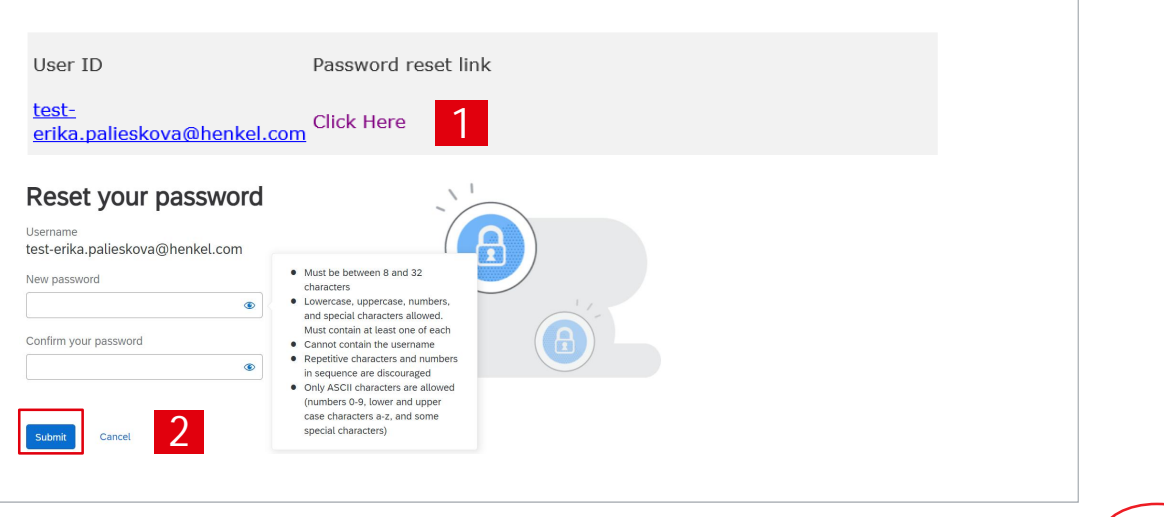

(Henke

#### SAP ARIBA – RFI SETTING USER PREFERENCES

You can set your preferences by clicking on your name in the upper right corner:

- 1. Select "My Account"
- 2. Under "Preferences" you can set up preferred language, time zone and currency. Under "Contact Information" you can add more details about address, phone, etc.
- 3. Select "Save" to store the changes

Important: Please note that when setting up the tool language, same language has to be set up for your internet browser!

| HENKEL AG & CO. KGAA AND IT    | S AFFILIATES - TEST                                                                                                    |                                                                                                    |                                                                                                    |                           |                               |                                   | Tatiana Jozafova<br>BIPartners@henkel.com |
|--------------------------------|----------------------------------------------------------------------------------------------------|----------------------------------------------------------------------------------------------------|----------------------------------------------------------------------------------------------------|---------------------------|-------------------------------|-----------------------------------|-------------------------------------------|
| There are no matched postings. | Welcome to the H<br>effort to ensure m                                                                                                    | enkel Simple Sourcing Suite.<br>arket integrity.                                                                                                    | This site assists in identify                                                                                                    | ing world class suppliers | s who are market leaders in q | uality, service, and cost. Ariba, | ms<br>My Account                          |
|                                | Events                                                                                                    |                                                                                                    |                                                                                                    |                           |                               |                                   | My Community Profi                        |
|                                | Title                                                                                                    |                                                                                                    |                                                                                                    |                           | ID                            | End Time 4                        | Link User IDs                             |
|                                | ▼ Status: Comple                                                                                                    | eted (1)                                                                                                    |                                                                                                    |                           |                               |                                   | Contact Administrate                      |
|                                | Copy of Copy of Japa                                                                                                    | anese eAuction 22012020                                                                                                    |                                                                                                    |                           | Doc349352420                  | No time limit                     | Switch Account                            |
|                                | ▼ Status: Open (                                                                                                    | (10)                                                                                                    |                                                                                                    |                           |                               |                                   | Logout                                    |
|                                | Test RFQ scenario 3                                                                                                    |                                                                                                    |                                                                                                    |                           | Doc350427983                  | 2/23/2020 2:13 PM                 |                                           |
|                                | Preferred Timezone:*<br>Default Currency:*                                                                                                    | WET<br>Russian Rouble S                                                                                                    | elect Currency 0                                                                                                    | Inbox/Outbox              |                               |                                   |                                           |
| Contact Information            | Preferred Timezone:*<br>Default Currency:*                                                                                                    | WET Russian Rouble Allow Me to Save F                                                                                                    | elect Currency (1)                                                                                                    | Inbox/Outbox              |                               |                                   |                                           |
| Contact Information            | Preferred Timezone.*<br>Default Currency:*                                                                                                    | WET Russian Rouble Allow Me to Save Fi Country Area                                                                                                    | iter Preferences In the                                                                                                    | Inbox/Outbox              |                               |                                   |                                           |
| Contact Information            | Preferred Language.<br>Preferred Timezone.*<br>Default Currency:*<br>Phone:*                                                                        | WET Russian Rouble Allow Me to Save F Country USA 1                                                                                                    | iter Preferences in the                                                                                                    | Inbox/Outbox              |                               |                                   |                                           |
| Contact Information            | Preferred Language.<br>Preferred Timezone.*<br>Default Currency.*<br>Phone.*<br>Address 1.*                                                         | WET Russian Rouble Allow Me to Save Fi Country USA 1 V                                                                                                    | O     O     O | Extension                 |                               |                                   |                                           |
| Contact Information            | Preferred Language<br>Preferred Thrazone.*<br>Default Currency:*<br>Phone:*<br>Address 1:*<br>Address 2:                                            | WET Russian Rouble Allow Me to Save Fr Country USA 1                                                                                                    | v ① elect Currency U Itter Preferences in the Number                                                                                                    | Entension                 |                               |                                   |                                           |
| Contact Information            | Preserve dragogae<br>Preferred Timezone +<br>Default Currency +<br>Phone +<br>Address 1 +<br>Address 2<br>Address 3<br>City +                       | WET Russian Rouble Allow Me to Save F                                                                                                    | C     Currency     C     Currency     C     Currency     C     Currency     C     Currency     C     Currency     Currency     Cur | Inbox/Outbox              |                               |                                   |                                           |
| Contact Information            | Preserve Language<br>Preferent Timezone +<br>Default Currency +<br>Address 1 +<br>Address 2<br>Address 3<br>City +<br>State +                       | VET Russian Rouble Allow Me to Save Fi Country USA 1  Allow Allobarna V                                                                                                    | V O<br>elect Currence in the<br>Number                                                                                                    | Inbox/Outbox              |                               |                                   |                                           |
| Contact Information            | Preferred Language<br>Preferred Timazone -<br>Default Currency:*<br>Address 1:<br>Address 3:<br>City -<br>State.*<br>2/2p.*                         | WET Russian Rouble Allow Me to Save F USA 1 Allobarna                                                                                                    | Sect Currency     D     iter Preferences in the     Parter                                                                                                    | Inbox/Outbox              |                               |                                   |                                           |
| Contact Information            | Preferred Language<br>Preferred Timezones<br>Default Currency:*<br>Address 1:*<br>Address 2:<br>Address 2:<br>City -<br>State *<br>Zip +<br>County: | VET Rossian Roobe Source Adow Me to Save F USA 1  Visit Adow Me to Save F USA 1  USA 1  USA 1  Usa 1  Usa 1 | O     O     O | Inbox/Outbox              |                               |                                   |                                           |

5

(Henk

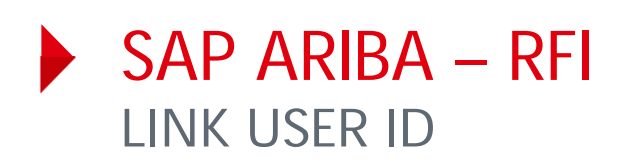

If you have multiple user accounts, you can link your User IDs:

- 1. To link your IDs, select under your name "Link user IDs"
- 2. Enter username and password of another account you want to link and select "Link accounts"
- If you click on "Switch Account", you can see all your accounts, which are linked

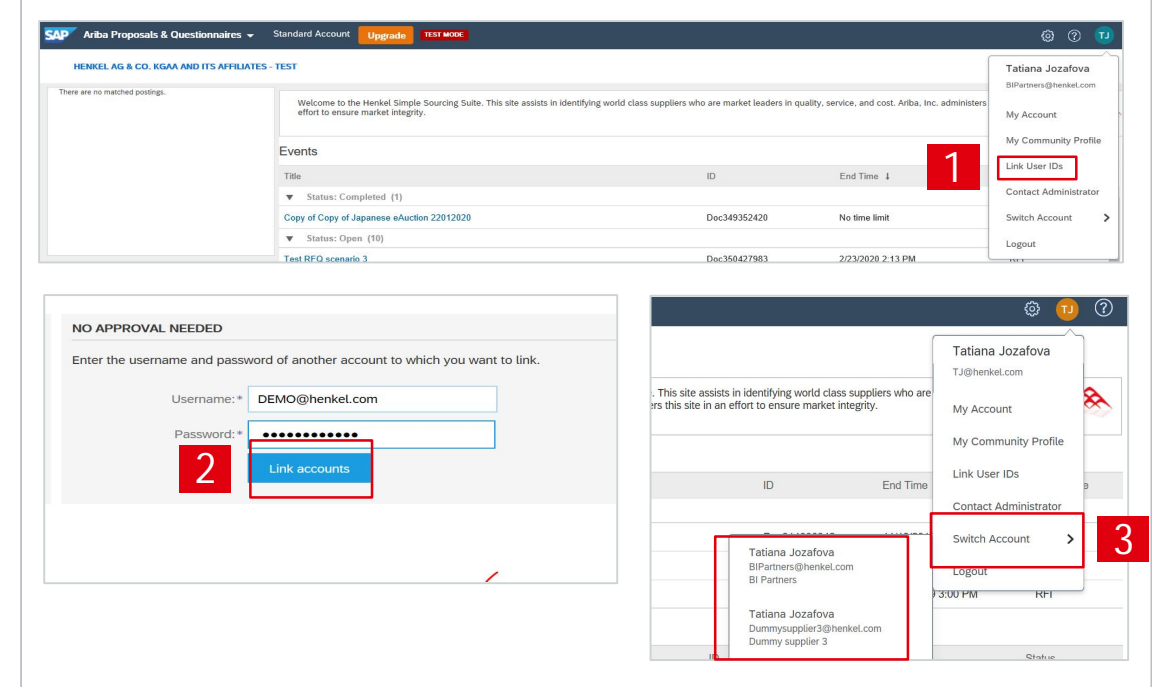

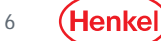

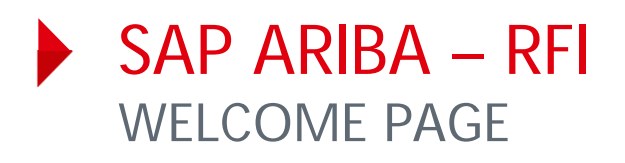

- To display the list of eSourcing events you are invited for please go to "Ariba Proposals & Questionnaires"
- 2. List of your events is displayed, grouped by the event status:
  - Open
  - Pending selection (Closed)
  - Completed
  - Preview (Not started yet)
- The events can be hidden/shown by clicking on the arrow. To open a project, click on the project name

|                                                                                                    | Ariba Discovery                                                                                                    |                                                                                                    |                                                                                                    |                                                                             |
|----------------------------------------------------------------------------------------------------|----------------------------------------------------------------------------------------------------|----------------------------------------------------------------------------------------------------|----------------------------------------------------------------------------------------------------|-----------------------------------------------------------------------------|
|                                                                                                    | Ariba Proposals And Questionnaires                                                                                                 |                                                                                                    |                                                                                                    |                                                                             |
|                                                                                                    | Ariba Contracts                                                                                                    |                                                                                                    |                                                                                                    |                                                                             |
| Supp                                                                                                    | SAP Business Network                                                                                                    |                                                                                                    |                                                                                                    |                                                                             |
|                                                                                                    |                                                                                                    |                                                                                                    |                                                                                                    |                                                                             |
| 2 e to t                                                                                                    | ne Ariba Spend Management site. This site assists in identifying t                                                                 | orld class suppliers who are market leaders in quality,                                                             | service, and cost. Ariba, Inc. administers this sit                                                                                                    | e in an effort to ensure market integrity.                                  |
| 2 e to tř<br>vents                                                                                                   | e Ariba Spend Management site. This site assists in identifying t                                                                  | orld class suppliers who are market leaders in quality,                                                             | service, and cost. Ariba, Inc. administers this sit<br>End Time 4                                                                                                   | e in an effort to ensure market integrity.<br>Even                          |
| 2 e to tr<br>rents<br>te<br>stat 3                                                                                   | e Ariba Spend Management site. This site assists in identifying to                                                                 | orld class suppliers who are market leaders in quality.                                                             | service, and cost. Ariba, Inc. administers this sit                                                                                                    | e in an effort to ensure market integrity.<br>Even                          |
| 2 e to tř<br>vents<br>s <sub>lat</sub> 3<br>nglish auction te                                                        | e Ariba Spend Management site. This site assists in identifying to steed (1)                                                       | orld class suppliers who are market leaders in quality.<br>ID<br>Doc287533                                          | service, and cost. Ariba, Inc. administers this sit<br>End Time 4<br>12 9/23/2019 1:40 PM                                                                           | e in an effort to ensure market integrity.<br>Even                          |
| 2 e to tř<br>vents<br>tie<br>s <sub>at</sub> 3<br>nglish auction te<br>Status: Op                                    | e Ariba Spend Management site. This site assists in identifying steed (1)<br>steed (1)<br>est                                      | orld class suppliers who are market leaders in quality.<br>ID<br>Doc287533                                          | service, and cost. Ariba, Inc. administers this sit<br>End Time 4<br>12 9/23/2019 1:40 PM                                                                           | e in an effort to ensure market integrity.<br>Even                          |
| 2 e to tr<br>rents<br>sat 3<br>nglish auction te<br>Status: Op                                                       | e Ariba Spend Management site. This site assists in identifying steed (1)<br>set<br>en (3)                                         | orld class suppliers who are market leaders in quality.<br>ID<br>Doc287533<br>Doc2834031                            | eervice, and cost. Ariba, Inc. administers this sit<br>End Time ↓<br>12 9/23/2019 1:40 PM<br>42 10/12/2019 11:01 A                                                  | e in an effort to ensure market integrity.<br>Even<br>Aucti                 |
| 2 e to tr<br>ents<br>sat 3<br>nglish auction te<br>Status: Opr                                                       | e Ariba Spend Management site. This site assists in identifying t<br>red (1)<br>est<br>en (3)                                      | orld class suppliers who are market leaders in quality.<br>ID<br>Doc287533<br>Doc282403<br>Doc282509                | eenvice, and cost. Ariba, Inc. administers this sit<br>End Time 4<br>12 9/23/2019 1:40 PM<br>42 10/12/2019 11:01 Al<br>22 9/25/2019 1:15 PM                         | e in an effort to ensure market integrity.<br>Even<br>Aucti<br>M RFP<br>RFP |
| e to the<br>vents<br>itte<br>sat<br>sat<br>status: Op<br>(FQ<br>tFP<br>cookie concept_2)                             | e Ariba Spand Management site. This site assists in identifying store (1)<br>set<br>an (3)<br>2nd RFI test                         | orld class suppliers who are market leaders in quality.<br>ID<br>Doc287533<br>Doc283403<br>Doc282509<br>Doc282153   | service, and cost. Ariba, Inc. administers this sit<br>End Time<br>12 9/23/2019 1.40 PM<br>42 10/12/2019 11.01 Al<br>22 9/25/2019 1.15 PM<br>64 9/25/2019 9.45 AM   | e in an effort to ensure market integrity.<br>Ever<br>M RFP<br>RFP          |
| 2 e to the<br>Events<br>Title a 3<br>English auction to<br>Status: Op<br>RFQ<br>RFP<br>Cookie concept<br>Status: Per | e Ariba Spend Management site. This site assists in identifying steed (1)<br>set<br>en (3)<br>2nd RFI test<br>rding Selection (18) | ord class suppliers who are market leaders in quality.<br>ID<br>Doc287533<br>Doc2825093<br>Doc2825093<br>Doc2825093 | service, and cost. Ariba, Inc. administers this sit<br>End Time ↓<br>12 9/23/2019 1:40 PM<br>42 10/12/2019 11:01 Al<br>22 9/25/2019 1:15 PM<br>64 9/25/2019 9:45 AM | e in an effort to ensure market integrit<br>Eve<br>M RFI<br>RFI             |

### SAP ARIBA – RFI ACCESSING SPECIFIC E-SOURCING PROJECT

- To participate in an eSourcing event, first click on "Intend to Participate"
- 2. To decline the invitation, please click on "Decline to participate". Please note that in some cases you may be asked to enter the reason for decline
- If you previously declined to respond, you can participate in the event by selecting "Intend to Respond"

| Event Messages<br>Download Tutorials | You must decide whether or not you intend to participate in this event.                                                                                                    |
|--------------------------------------|----------------------------------------------------------------------------------------------------|
| Checklist                            | Download C 1 Intend to Participate Decline to Participate 2 vent Information                                                                                                    |
| 1. Review Event Details              | Primary                                                                                                    |
| 2. Submit Response                   |                                                                                                    |
| - Event Contents                     | All Content                                                                                                    |
| VENent Contents                      | Name †                                                                                                    |
| All Content                          | ▼ 1 Mandatory questions                                                                                                    |
| Mandatory                            | 1.1 We confirm herewith that the business relationship with Henkel is neither based nor influenced by private relations.                                                                                                    |
| questions                            | 1.2 I herewith confirm that I am authorized to sign the documents on behalf of my company and its affiliates or / and that the documents are signed by an authorized person from my company.                                                                                                    |
|                                      | 1.3 In the attached document you will receive our bidding guidelines and the approximate timing for the RFx. Any changes in these guidelines or timeline will be communicated to you in writing. Once you have the document by selecting "Yes, I confirm". We agree to the attached Bidding Guidelines. |
|                                      | 2 Please find attached Henkel printing guidelines. Download the document and attach it back once signed. Thank you.                                                                                                    |
|                                      | Event Overview and Timing Rules                                                                                                    |
|                                      | Owner: Tatlana Jozafova 🕐 Currency: European Union Euro                                                                                                    |
|                                      | Event Type: RFI Commodity: BLISTERFOIL B_238                                                                                                    |
|                                      | Regions: WE Western Europe                                                                                                    |
|                                      | Publish time: 919/2019 12:25 PM                                                                                                    |
|                                      |                                                                                                    |
|                                      |                                                                                                    |
|                                      | You have declined to respond. Click on the "Intend to Respond" button if you are intending to participate in the event                                                                                                    |
|                                      | Downloa 3 Intend to Respond Print Event Information                                                                                                    |

8

(Henke

#### SAP ARIBA – RFI RESPOND TO A QUESTIONNAIRE

- 1. To answer a question, select one of the answer options behind each question
- Once all answers are selected, select "OK"
- New window will open, select "OK" to submit your responses

| rerequisites                                                                                                    |                                                                                                    |                    |
|----------------------------------------------------------------------------------------------------|----------------------------------------------------------------------------------------------------|--------------------|
| Name †                                                                                                    |                                                                                                    | -                  |
| <ul> <li>1 Mandatory questions</li> <li>1.1 We confirm herewith that the second second secon</li></ul> | e business relationship with Henkel is neither based nor influenced by private relations.                                                                                                    | * Yes, I confirm ∨ |
| 1.2 I herewith confirm that I an                                                                                                    | authorized to sign the documents on behalf of my company and its affiliates or / and that the documents are signed by an authorized person from my company.                                                                                                    | * Yes, I confirm ∨ |
| 1.3 In the attached document<br>you have read carefully through                                                                                                    | ou will receive our bidding guidelines and the approximate timing for the RFx. Any changes in these guidelines or timeline will be communicated to you in writing. Once the guidelines, please accept the document by selecting "Yes, I confirm". We agree to the attached Bidding Guidelines. 🕽 | * Yes, I confirm ∨ |
| 2 Do you agree with our CDA?                                                                                                    |                                                                                                    | * yes ∨            |
| (*)                                                                                                    | clicates a required field                                                                                                    |                    |
|                                                                                                    | 2                                                                                                    | OK Cance           |
|                                                                                                    |                                                                                                    |                    |

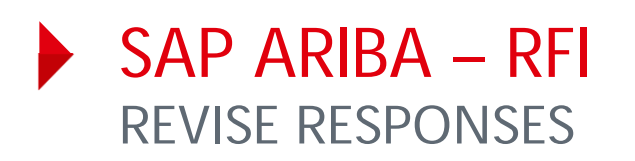

- You can always edit your response(s) by selecting "Revise Response". However this is possible only if the event is in "OPEN" status
- 2. Edit your answers
- 3. To save new response, select "Submit Entire Response"
- 4. Confirm via "OK"

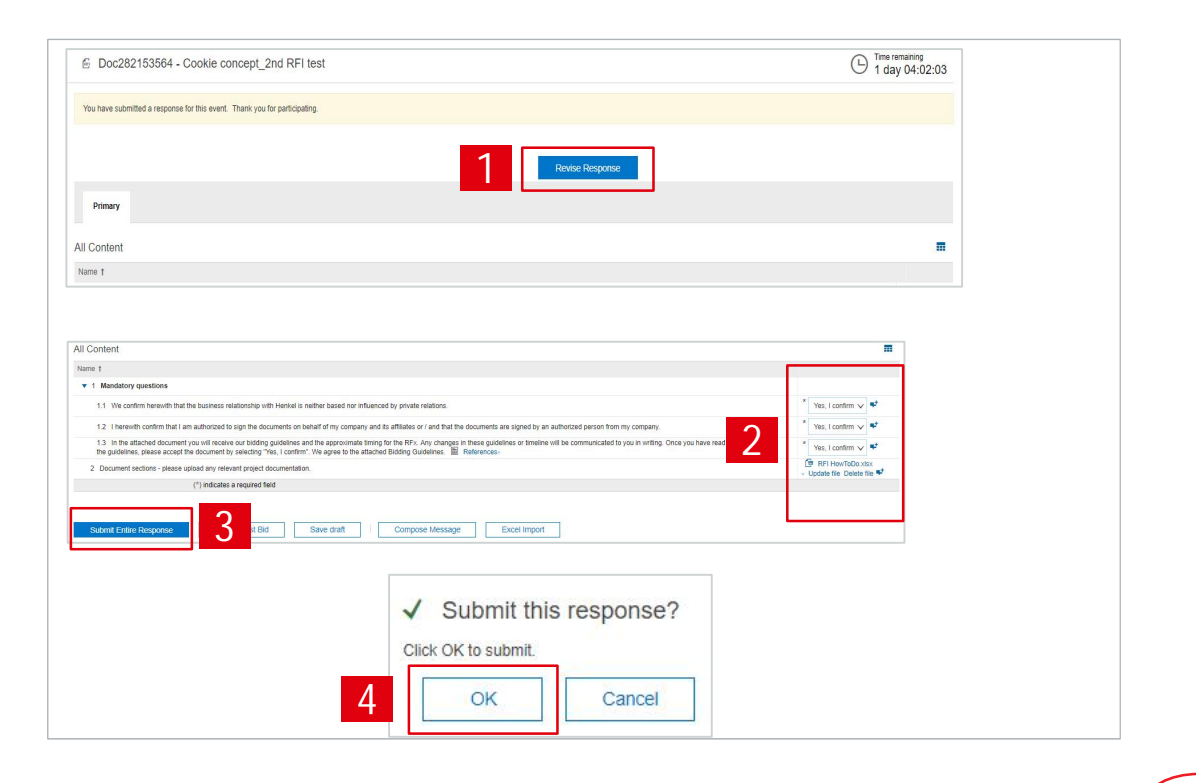

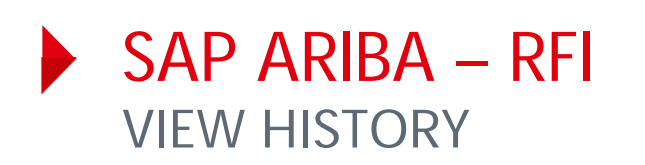

You can view the history of your responses:

- 1. Click "Response History" in the upper left corner on your screen
- You can see a "Reference Number" and also a status of the response

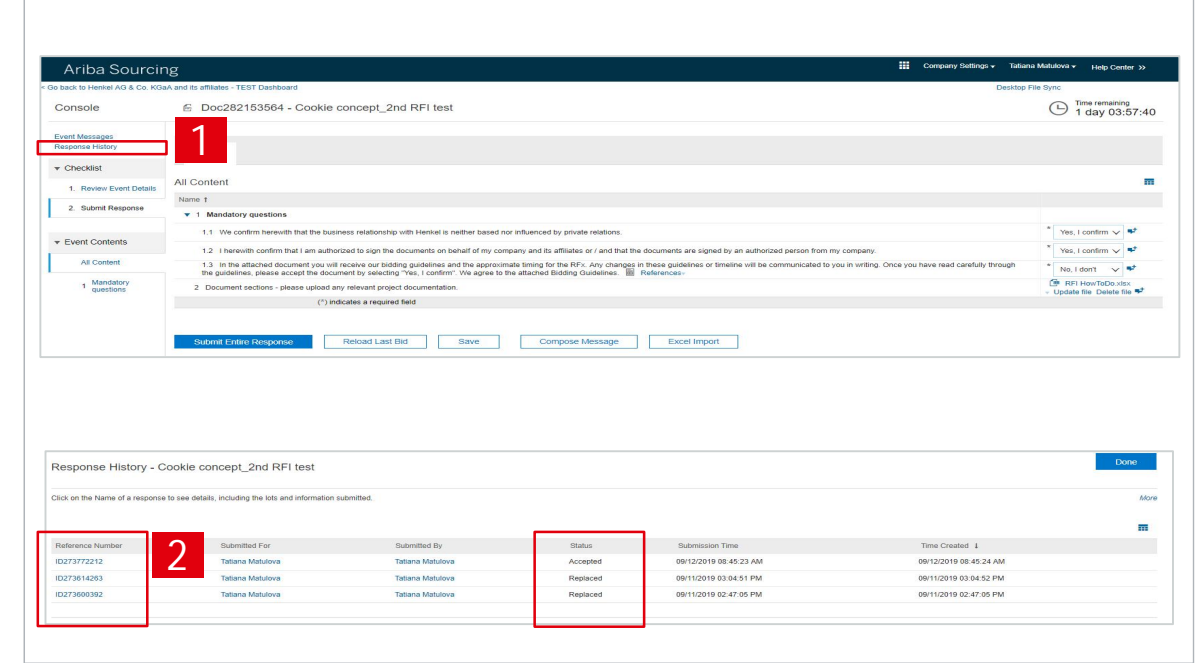

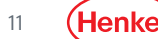

#### SAP ARIBA – RFI RESPOND OFFLINE (1/3)

With option "Respond offline" you can download an Excel file with all questions, fill in your responses offline and upload the file afterwards:

- To download Excel file click on "Excel Import"
- 2. Afterwards select "Download Content" under Step 1. The file will be automatically downloaded to your PC

| Jonsole                                                                                                    | Doc282153564 - Cookie concept_2nd RFI test                                                                                                    | (b) 1 day 03:50:5                            |
|----------------------------------------------------------------------------------------------------|----------------------------------------------------------------------------------------------------|----------------------------------------------|
| vent Messages<br>esponse History                                                                                                    | Primary                                                                                                    |                                              |
| Checklist                                                                                                    |                                                                                                    |                                              |
| 1. Review Event Details                                                                                                    | All Content                                                                                                    |                                              |
| 2. Submit Response                                                                                                    | Name †                                                                                                    |                                              |
|                                                                                                    | In manuacity greatering     In the business relationship with Usebal Is author based as relationship                                                                                                    | * Vas Laastim be                             |
| Event Contents                                                                                                    | 1. Ye could write lead to an observed a test of advances to advance or advances of advances are clead to an unberted average from an experiment.                                                                                                    | * Vas Loopfinn v *                           |
| All Content                                                                                                    | 12 Thereiver commitmant an automotexe to sign the documents on demain or my company and its animates or ano that the documents are signed by an automotexe betrain from my company.<br>13 In the attached document you will receive our bidding guidelines and the approximate timing for the REX. Any changes in these signed document you will be communicated to you in writing. Once you have read carefully through the approximate timing for the REX. Any changes in these signed document you will be communicated to you in writing. Once you have read carefully through the approximate timing for the REX. Any changes in these signed document you will be communicated to you in writing. Once you have read carefully through the document will be communicated to you in writing.                                                                                                    | * No, I don't v                              |
| 1 Mandatory<br>questions                                                                                                    | nie guoenies, piese accep nie oocunent of seecung res, roominin . we agree o nie alached bioung culterines. mit keitelencesv 2 Document sectors - piese upload any relevant project documentation.                                                                                                    | RFI HowToDo.xisx     Undate file Delete file |
|                                                                                                    | (*) indicates a required field                                                                                                    | · oposto nio obtito nio ·                    |
|                                                                                                    | Statmat Entire Response Reload Last Bid Save Compose Message Excel Import                                                                                                    |                                              |
| nort Response fro                                                                                                    | Submit Entire Response Reload Last Bid Save Compose Message Excel Import                                                                                                    | Der                                          |
| nport Response fro                                                                                                    | Sudmit Entire Response Reload Last Bid Save Compose Message Excel Import                                                                                                    | Dor                                          |
| nport Response fro                                                                                                    | Submit Entitie Response         Reload Last Bid         Save         Compose Message         Excel Import         1           Im         Excel         Im         Im<                                                                                                    | Dor                                          |
| nport Response fro<br>This page allows you to exp<br>Step 1. Side These<br>Download                                                                                            | Suturnit Entitie Response       Reload Last Bid       Save       Compose Message       Excel Import       1         Imm Excel       Imm Excel       Imm Excel       Imm Excel       Imm Excel       Imm Excel         Int and mport event content and submit bids. It is not intended to add attachments. To add attachments, return to the previous page and click the link to browse for an attachment.       Imm Excel         Int add moort event ontent and submit bids. It is not intended to add attachments. To add attachments, return to the previous page and click the link to browse for an attachment.       Imm Excel         Int add Top 2 and Top 2 and Top | Dor                                          |
| Nport Response fro<br>The page allows you to exp<br>Step 1. Flot - Tours<br>Step 2. Declars you                                                                                | Sutanti Entre Response       Reload Last Bid       Save       Compose Message       Excel Import       1         om Excel       Import event content and submit bids. It is not intended to add attachments, return to the previous page and click the link to browse for an attachment.       Import event content and submit bids. It is not intended to add attachments, return to the previous page and click the link to browse for an attachment.         and content polymologi and review your event in an Excel Spreadsheet.       Import event content and review your event in an Excel Spreadsheet.         in content       poly 2000 for the spreadsheet and save the file to your computer.       Import event event event your response in the Excel Spreadsheet and save the file to your computer.                                                                                                    | Dar                                          |
| nport Response fror<br>This page allows you to exp<br>Step 1. Cito: Texat<br>Skip This ste<br>Devices Vi-<br>Step 2. Locate the s<br>Greater Vi-<br>Greater Vi-<br>Greater Vi- | Sketmet Entities Proceporate       Reload Last Bild       Save       Compose Message       Excel Import       1         Im Excel       Im Excel                                                                                                    | Dor                                          |

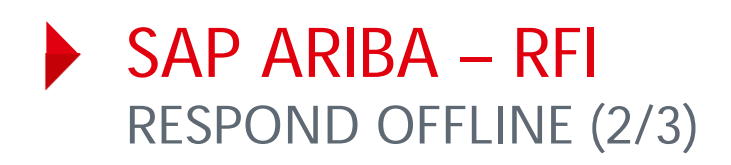

- 3. The downloaded Excel file contains several tabs. Select the tab relevant for answering questionnaire.
- Place your answer(s) in event specific tab sheet – "Answer" column. Do not forget to store the file on your computer.

Important: Please do not change the format of the file or rename any field(s). Otherwise you cannot upload the file.

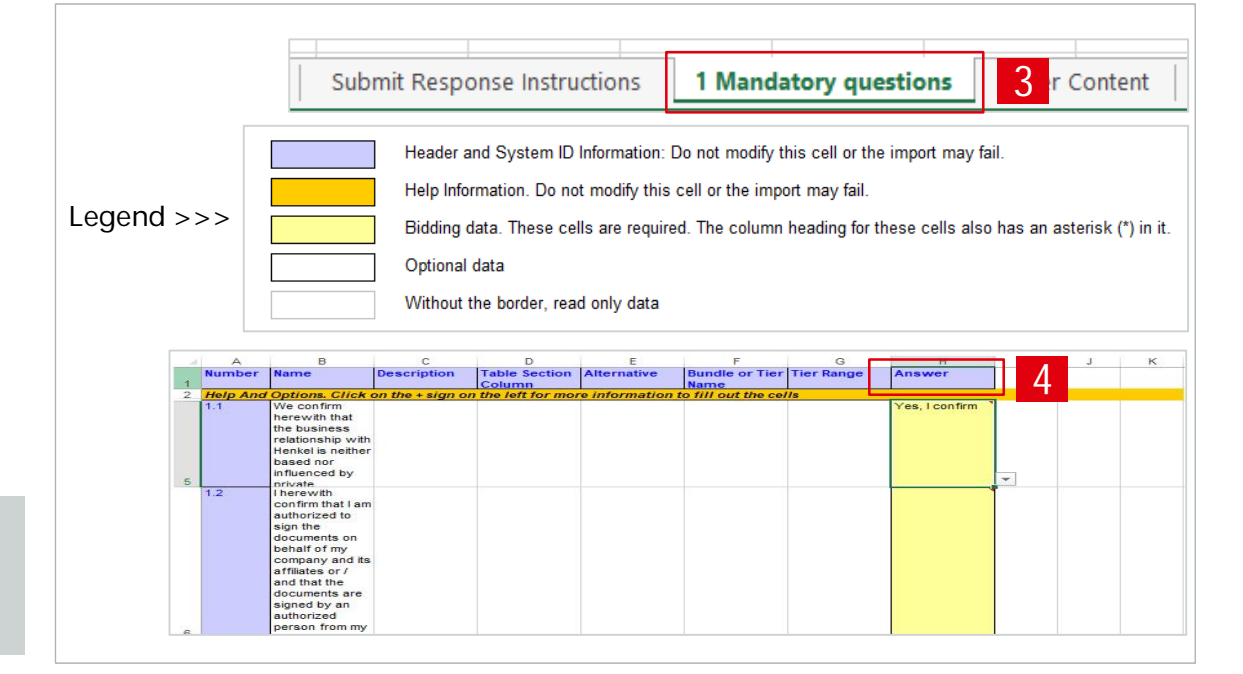

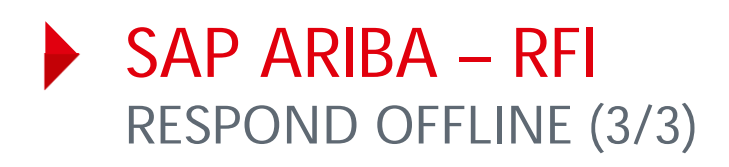

- In order to upload Excel file, click on "Excel Import"
- 6. Upload the file under "Step 3"
- 7. Select "Upload"
- 8. Click "OK"
- 9. Do not forget to select "Submit Entire Response"

|                                                                                                    | Buczez 15304 - Courie Concept_zht Kritest                                                                                                    | 9 1 day 03:50:58                           |
|----------------------------------------------------------------------------------------------------|----------------------------------------------------------------------------------------------------|--------------------------------------------|
| ent Messages                                                                                                    |                                                                                                    |                                            |
| sponse History                                                                                                    | Primary                                                                                                    |                                            |
| Checklist                                                                                                    |                                                                                                    |                                            |
| 1 Deview Event Dataile                                                                                                    | All Content                                                                                                    |                                            |
|                                                                                                    | Name t                                                                                                    |                                            |
| 2. Submit Response                                                                                                    | <ul> <li>1 Mandatory guestions</li> </ul>                                                                                                    |                                            |
|                                                                                                    | 1.1 We confirm herewith that the business relationship with Henkel is neither based nor influenced by private relations.                                                                                                    | * Yes, I confirm 🗸 🗣                       |
| Event Contents                                                                                                    | 1.2 I herewith confirm that I am authorized to sign the documents on behalf of my company and its affiliates or / and that the documents are signed by an authorized person from my company.                                                                                                    | * Yes, I confirm 🗸 🕈                       |
| All Content                                                                                                    | 1.3 In the attached document you will exceive our bidding addelines and the approximate timing for the RFx. Any chapses in these guidelines of themise, will be communicated to you in writing. Once you have read carefully through<br>the audientes, biase accessible document by electrical "Building and addelines". Any chapses in these guidelines of themise accessible and the audientes of the accessible and the addelines and the addelines and t | * No, i don't 🗸 🗣                          |
| 1 Mandatory<br>questions                                                                                                    | 2 Document sections - please upload any relevant project documentation.                                                                                                    | RFI HowToDo.xisx                           |
|                                                                                                    | (*) Indicates a required field                                                                                                    | <ul> <li>Obrare une Oblete me +</li> </ul> |
| in helps and us has as publicit                                                                                                    |                                                                                                    |                                            |
| Step 1. Click "Download<br>Skip this step if                                                                                                    | 1 Content's to dominant and review your event in an Excel Synaeticheet.<br>you wish to import a previous) dominated rile. If you want to start over, cick "Dowinded Criginal Excel Bot Sheets".                                                                                                    |                                            |
| Step 1. Click "Downloa.<br>Skip this step if<br>Download Cl                                                                                         | 1 Contert" to dominad and review your event in an Excel Spreadhaet.<br>you viciol to import a previous) dominaded file. If you vanit to start over, cick "Dominad Original Excel Bid Steels".<br>Intert Dominad Altachments                                                                                                    |                                            |
| Step 1. Click 'Downloa<br>Skip this step if<br>Download Co<br>Step 2. Declare your int                                                              | Context's download and neilen your event in an Excel Spreachaelt. you with limit of a privoud, downloaded the Typu with 5 dirt over, cick 'Download Original Excel Bid Sheets' votext Download Addramets with Download Addramets Unprocessful Unprocessful   |                                            |
| Step 1. Click "Downloa<br>Skip this step if<br>Download Cl<br>Step 2. Declare your int                                                              | Content's download and meker your event in an Excel Spreadtheed.         you within thirrow's previouely downloaded the Try ou writit brance of the Division of Content and Spreadtheed and Spreadtheed and serve the Teo by your computer.         writin to respond and enter your response in the Excel spreadtheed and serve the Teo by your computer.                                                                                                    |                                            |
| Step 1. Cick 'Downloa<br>Skip this step If<br>Download Ci<br>Step 2. Declare your int<br>Step 3. Locate the save<br>Choose File<br>Cr drop the term | Context to dominad and melen your event in an Excel Spreachted.         you with the most a previously dominaded the Typu writto start over, dix Towinad Organe Exce Bid Streets:         ratint Contract Attachments         writto to respond and enter your response in the Excel spreachted and sere the file to your computer.         reface file on your computer using the Bowne button:         Context context context in         Import Successful         Your response has been imported successfully.         Click the Submit Entire Response button, as soon as it appending                                                                                                    | ears on the page.                          |

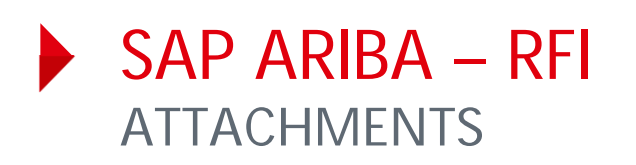

- In case a document is attached to a specific question, you can find it under "References"
- 2. To download a document, click on document name
- To upload a document, click on "Attach a file" in the relevant section within the event
- Use drag-and-drop option to upload file or select "Choose File"
- 5. Confirm with "OK"

|                                                                                                    | Reference Documents              |
|----------------------------------------------------------------------------------------------------|----------------------------------|
| Document sections - please upload any relevant project documentation.                                                                                      | 2 🕅 Bidding Guidalings DAWS dory |
| (*) indicates a required field                                                                                                    | Download all attachments         |
| Add Attachment                                                                                                    | 5 ок Салое                       |
| dd Attachment                                                                                                    | 5 ок Салсе                       |
| nter the location of a file to add as an Attachment. To search for a particular file, click Browse When you have finished, click OK to add the attachment. |                                  |
| Attachment Choose File No file chosen                                                                                                    |                                  |

#### SAP ARIBA – RFI SEND & RECEIVE MESSAGES (1/2)

- 1. To compose a new message, select "Compose message"
- 2. Type the message text
- 3. Select "Send"

Important: Please note that once the event is closed you will not be able to compose any messages.

| Name T                                                                                                    |                                   |     |
|----------------------------------------------------------------------------------------------------|-----------------------------------|-----|
| ▼ 1 Mandatory documentation                                                                                                    |                                   |     |
| 1.1 We confirm herewith that the business relationship with Henkel is neither based nor influenced by private relations.                                                                                                    | * Yes, I confirm                  | ~ • |
| 1.2 I herewith confirm that I am authorized to sign the documents on behalf of my company and its affiliates or / and that the documents are signed by an authorized person from my company.                                                                                                    | * Yes, I confirm                  | ~ • |
| 1.3 In the attached document you will receive our bidding guidelines and the approximate timing for the RFx. Any changes in these guidelines or timeline will be communicated to you in writing. Once you have read carefully through the guidelines, please accept the document by selecting "Yes, I confirm". We agree to the attached Bidding Guidelines. References- | * Yes, I confirm                  | ~ • |
| 1.4 Please download the attached CDA and accept it by signing and uploading it back to the tool. We accept your Confidentiality Agreement.                                                                                                    | * Yes 🗸                           | -   |
|                                                                                                    | *                                 |     |
|                                                                                                    |                                   |     |
| 1.5 Test question during RFI is opened<br>(*) indicates a required field                                                                                                    |                                   |     |
| 1.5 Test question during RFI is opened         (*) indicates a required field         Submit Entire Response         Reload Last Bid         Save draft         Compose Message                                                                                                    | port                              |     |
| 1.5 Test question during RFI is opened (*) indicates a required field  Submit Entire Response Reload Last Bid Save draft Compose Message I tel Im                                                                                                    | port                              |     |
| 1.5 Test question during RFI is opened         (*) indicates a required field         Submit Entire Response       Reload Last Bid         Save draft       Compose Message         * 60 back to Herkel AG & Co. KGaA and its affiliates - TEST Dashboard         Compose New Message                                                                                    | Desktop File Sync                 | 2   |
| 1.5       Test question during RFI is opened         (*) indicates a required field         Submit Entire Response       Reload Last Bid         Save draft       Compose Message         : Go back to Hexkel AG & Co. KGaA and its affiliates - TEST Dashboard         Compose New Message                                                                              | port<br>Desktop File Sync<br>Send | 8   |
| 1.5 Test question during RFI is opened         (*) indicates a required field         Submit Entire Response       Reload Last Bid         So back to Herkel AG & Co. KGaA and its affiliates - TEST Dashboard         Compose New Message         From:       SPM technical supplier (Taliana Jocafova)                                                                 | port<br>Desktop File Sync<br>Send | 8   |
| 1.5 Test question during RFI is opened<br>(*) indicates a required field  Submit Entire Response Reload Last Bid Save draft Compose Message 1 iel Im  compose New Message  From: SPM ischnical supplier (Talana Jozafova) To: Project Team                                                                                                    | Destrop File Sync<br>Send         | 3   |
| 1.5 Test question during RFI is opened<br>(*) indicates a required field  Submit Entire Response Reload Last Bid Save draft Compose Message 1 iel Im  compose New Message  From: SPM technical supplier (Taliana Jocafova) Ti: Project Team Subject Doc287993329 - English eAuction                                                                                      | Desttop File Sync<br>Send         | 3   |

(Henke

#### SAP ARIBA – RFI SEND & RECEIVE MESSAGES (2/2)

- 1. To see all messages, select "Event messages" from the panel on the left side
- 2. The list of messages exchanged during the event is shown
- 3. To return to the bidding part, select "Back to Console"

|            | ponce History                                                          |                                                   | Primary                                                                                                    |                                                                                                    |                                                                                                    |                                                                                                    |                                                                                                    |              |   |
|------------|------------------------------------------------------------------------|---------------------------------------------------|----------------------------------------------------------------------------------------------------|----------------------------------------------------------------------------------------------------|----------------------------------------------------------------------------------------------------|----------------------------------------------------------------------------------------------------|----------------------------------------------------------------------------------------------------|--------------|---|
| • •        | Checklist                                                              |                                                   |                                                                                                    |                                                                                                    |                                                                                                    |                                                                                                    |                                                                                                    |              |   |
|            | 1. Review Ever                                                         | nt Details                                        | All Content                                                                                                    |                                                                                                    |                                                                                                    |                                                                                                    |                                                                                                    |              |   |
|            | 2 Select Lete                                                          |                                                   | Name †                                                                                                    |                                                                                                    |                                                                                                    |                                                                                                    | Price                                                                                                    |              |   |
|            | 2. Object Lots                                                         |                                                   | 1 C10 5250                                                                                                    | *                                                                                                    |                                                                                                    |                                                                                                    | Less *                                                                                                    | EUR          |   |
| <b>▼</b> E | 3. Submit Resp                                                         | ponse<br>S                                        | Basic s<br>Finishe<br>Minimu<br>Destina<br>Curren<br>RCV / I                                                           | pecification Number: 494832<br>d product size (LxHxD) (mm): 241<br>m Order Quantity for single item p<br>tition: I - Ferentino<br>t Material composition: Grey carte<br>BCT value in Newton: 1200      | 7 x 92 x 234<br>production: 15000<br>pn+PE layer+paper                                                    | (g/qm). 350+20+65                                                                                                  |                                                                                                    |              |   |
|            | All Content                                                            |                                                   |                                                                                                    |                                                                                                    | Your ma                                                                                                   | iterial composition (B                                                                                             | CT-achievement mandatory): *                                                                                                    |              |   |
|            |                                                                        |                                                   |                                                                                                    |                                                                                                    |                                                                                                    | F                                                                                                    | Printing sheet size width (mm):                                                                                                    |              |   |
|            |                                                                        |                                                   |                                                                                                    |                                                                                                    |                                                                                                    | P                                                                                                    | rinting sheet size lenght(mm):                                                                                                    |              |   |
|            |                                                                        |                                                   |                                                                                                    | (*) indicates a re                                                                                                    | quired field                                                                                              |                                                                                                    |                                                                                                    |              |   |
|            |                                                                        |                                                   |                                                                                                    |                                                                                                    |                                                                                                    |                                                                                                    |                                                                                                    |              |   |
|            |                                                                        |                                                   | Submit Enti                                                                                                    | re Response Upd                                                                                                    | late Totals                                                                                               | Save draft                                                                                                    | Compose Message                                                                                                    | Excel Import |   |
| lessa      | ages                                                                   | 1                                                 | Submit Enti                                                                                                    | re Response Upd                                                                                                    | late Totals                                                                                               | Save draft                                                                                                    | Compose Message                                                                                                    | Excel Import |   |
| lessa      | ages                                                                   | Reply Sent                                        | Submit Entr                                                                                                    | re Response Upd                                                                                                    | Jate Totals                                                                                               | Save draft                                                                                                    | Compose Message                                                                                                    | Excel Import |   |
| lessa      | ages<br>Id<br>MSG8889122.1                                             | Reply Sent<br>No                                  | Submit Enter<br>Sent Date ↓<br>09/25/2019 02:01 PM                                                                     | re Response Upd<br>From<br>Herkel AG & Co. KGaA and its affiliates - TE                                                                                                    | Date Totals Contact Name ST Tatiana Jozafova                                                              | Save draft<br>To<br>Participants (1) Team (1)                                                                      | Subject RE Doc287993329 - English eAuction                                                                                                    | Excel Import | 0 |
| lessa      | ages<br>Id<br>MSG8889122.1<br>MSG8889122.2                             | Reply Sent<br>No<br>No                            | Submit Entr<br>Sent Date 4<br>09/25/2019 02:01 PM<br>09/25/2019 01:58 PM                                               | re Response Upd<br>From<br>Henka AG & Co. KGaA and its affiliates - TE<br>SPM technical supplier                                                                                                    | Iate Totals Contact Name ST Tatiana Jozafova Tatiana Jozafova                                             | Save draft<br>To<br>Participants (1) Team (1)<br>Tatiana Jozafova                                                  | Subject RE Doc287993329 - English eAuction Doc287993329 - English eAuction                                                                                                    | Excel Import | 2 |
|            | Id<br>MSG889122.1<br>MSG889122<br>MSG889122<br>MSG889128               | Reply Sent<br>No<br>No                            | Submit Entr<br>Sent Date 1<br>09/25/2019 02:01 PM<br>09/25/2019 01:58 PM<br>09/24/2019 03:04 PM                        | re Response Upd<br>From<br>Herkel AG & Co. KGaA and its affiliates - TE<br>SPM technical supplier<br>Henkel AG & Co. KGaA and its affiliates -                                                         | Jate Totals Contact Name Contact Name Tatiana Jozafova Tatiana Jozafova TEST Tatiana Jozafova             | Save draft<br>To<br>Participants (1) Team (1)<br>Tatiana Jozafova<br>Participants (0) Team (0)                     | Compose Message           Subject           RE: Doc287993329 - English eAuction           Doc287993329 - English eAuction           Event English eAuction is now accepting responses.                                                                     | Excel Import | 2 |
|            | ages<br>Id<br>MSG889122.1<br>MSG889122<br>MSG8870881<br>MSG8870501     | Reply Sent<br>No<br>No<br>No<br>Not Applicable    | Submit Entr<br>Sent Date 4<br>09/25/2019 02:01 PM<br>09/25/2019 01:58 PM<br>09/24/2019 03:04 PM<br>09/24/2019 02:49 PM | re Response Upd<br>From<br>Herkel AG & Co. KGaA and its affiliates - TE<br>SPM technical supplier<br>Herkel AG & Co. KGaA and its affiliates -<br>Herkel AG & Co. KGaA and its affiliates -            | Late Totals Contact Name ST Tatiana Jozafova Tatiana Jozafova TEST Tatiana Jozafova TEST Tatiana Jozafova | Save draft<br>To<br>Participants (1) Team (1)<br>Tatiana Jozafova<br>Participants (0) Team (0)<br>Tatiana Jozafova | Compose Message           Subject           RE_Doc287993329 - English eAuction           Doc287993329 - English eAuction           Event English eAuction is now accepting responses.           Henkel AG & Co. KGeA and its affiliates - TEST has invitee | Excel Import | 2 |
|            | ages<br>Id<br>MSG889122.1<br>MSG889122<br>MSG87081<br>MSG87081<br>View | Reply Sent<br>No<br>No<br>Not Applicable<br>Reply | Submit Entr<br>Sent Date 1<br>09/25/2019 02:01 PM<br>09/25/2019 01:59 PM<br>09/24/2019 02:49 PM<br>Compose Messa       | From<br>Henkel AG & Co. KGaA and its affiliates - TE<br>SPM technical supplier<br>Henkel AG & Co. KGaA and its affiliates -<br>Henkel AG & Co. KGaA and its affiliates -<br>ge Download all attachment | tate Totals Contact Name Contact Name Tatiana Jozafova TetStT Tatiana Jozafova TEST Tatiana Jozafova s    | Save draft<br>To<br>Participants (1) Team (1)<br>Tatiana Jozafova<br>Participants (0) Team (0)<br>Tatiana Jozafova | Compose Message           Subject           RE: Doc28799329 - English eAuction           Doc28799329 - English eAuction           Event English eAuction is now accepting responses.           Henkel AG & Co. KGeA and its affiliates - TEST has invited  | Excel Import | 2 |

(Henke

# THANK YOU

For further supporting materials please visit our <u>Henkel@SAP Ariba webpage</u> webpage.

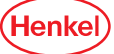